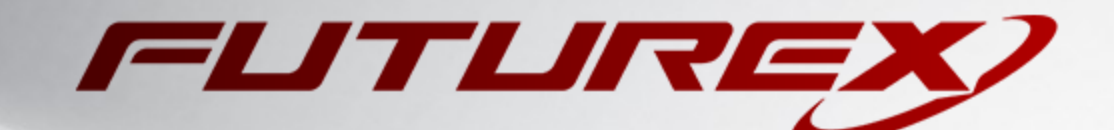

# PURE STORAGE FLASHARRAY

Integration Guide

Applicable Devices: KMES Series 3

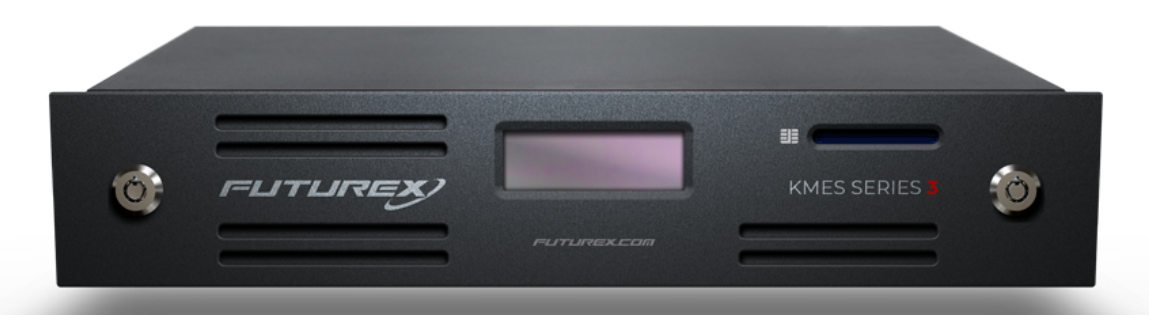

THIS DOCUMENT CONTAINS CONFIDENTIAL INFORMATION PROPRIETARY TO FUTUREX, LP. ANY UNAUTHORIZED USE, DISCLOSURE, OR DUPLICATION OF THIS DOCUMENT OR ANY OF ITS CONTENTS IS EXPRESSLY PROHIBITED.

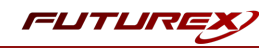

#### TABLE OF CONTENTS

| [1] OVERVIEW OF THE PURE STORAGE FLASHARRAY / KMES SERIES 3 KMIP INTEGRATION            | 3    |
|-----------------------------------------------------------------------------------------|------|
| [1.1] About Pure Storage FlashArray                                                     | 3    |
| [1.2] WHAT IS KMIP?                                                                     | 3    |
| [1.3] Purpose of the Integration                                                        | 3    |
| [2] PREREQUISITES                                                                       | 4    |
| [3] DATA-AT-REST ENCRYPTION AND RAPID DATA LOCKING (RDL)                                | 5    |
| [3.1] RAPID DATA LOCKING (RDL)                                                          | 5    |
| [4] INITIAL SETUP                                                                       | 7    |
| [4.1] Create a FlashArray certificate and construct a Certificate Signing Request (CSR) | 7    |
| [4.2] KMES Series 3 Configuration Steps                                                 | 8    |
| [4.3] CONFIGURE CERTIFICATES IN THE FLASHARRAY CLI                                      | . 19 |
| [5] ENABLE RAPID DATA LOCKING (RDL)                                                     | 21   |
| [6] ONGOING RDL OPERATION                                                               | 22   |
| [6.1] GENERAL NOTES FOR KMIP CONFIGURATIONS                                             | 22   |
| [6.2] How to block access to the FlashArray                                             | 22   |
| APPENDIX A: XCEPTIONAL SUPPORT                                                          | 23   |

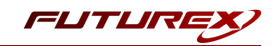

# [1] OVERVIEW OF THE PURE STORAGE FLASHARRAY / KMES SERIES 3 KMIP INTEGRATION

# [1.1] ABOUT PURE STORAGE FLASHARRAY

From Pure Storage's documentation: "Pure Storage, with a continuous emphasis on simplicity, has implemented rigorous security measures including AES- 256 bit encryption, data erasure, rapid data locking technologies, key management, and a robust encrypt/decrypt process. These features meet or exceed internationally recognized security standards such as FIPS 140-2, NIAP/ Common Criteria and PCI-DSS. Coupled with comprehensive organizational security measures, FlashArray can help customers meet security requirements and data compliance regulations around the world – including the recently updated GDPR. We have achieved this without compromise in product serviceability, performance, or our industry leading data reduction capabilities."

# [1.2] WHAT IS KMIP?

The Key Management Interoperability Protocol (KMIP) is an extensible communication protocol that defines message formats for the manipulation of cryptographic keys on a key management server. This facilitates data encryption by simplifying encryption key management. Keys may be created on a server and then retrieved, possibly wrapped by other keys. Both symmetric and asymmetric keys are supported, including the ability to sign certificates. KMIP also allows for clients to ask a server to encrypt or decrypt data, without needing direct access to the key.

# [1.3] PURPOSE OF THE INTEGRATION

Pure Storage's Rapid Data Locking (RDL) feature makes it possible for a FlashArray device to create a secondary user-controllable key on a KMIP server (i.e., the KMES Series 3) via the KMIP protocol. The key that is created on the KMES Series 3 will subsequently be used for unlocking the array's flash modules. This makes it possible to quickly and completely lock down an array simply by revoking the remote key and powering off the FlashArray.

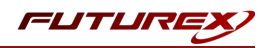

# [2] PREREQUISITES

#### Supported Hardware:

• KMES Series 3, version 6.1.3.11 and above, with the KMIP license enabled

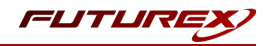

# [3] DATA-AT-REST ENCRYPTION AND RAPID DATA LOCKING (RDL)

To understand how the **Rapid Data Locking (RDL)** feature fits in, it is helpful to know how **Data-At-Rest Encryption** works on the Pure Storage FlashArray device. For information about Data-At-Rest Encryption, please refer to the *wp-flasharray-data-security-and-compliance.pdf* document, which is contained in the Pure Storage FlashArray folder on the SharePoint.

# [3.1] RAPID DATA LOCKING (RDL)

Some environments require external key management for locking down an array that is forward deployed. Pure Storage FlashArray's KMIP RDL solution makes it possible to use the KMES Series 3 for this purpose.

#### [3.1.1] KMIP RDL

With KMIP RDL, a secondary user-controllable key is introduced that allows for unlocking the array's flash modules. The KMIP keys are remotely accessed from a KMIP server (i.e., KMES Series 3). Without access to the server, the flash modules cannot be unlocked on power-on.

#### Data Encryption at Rest

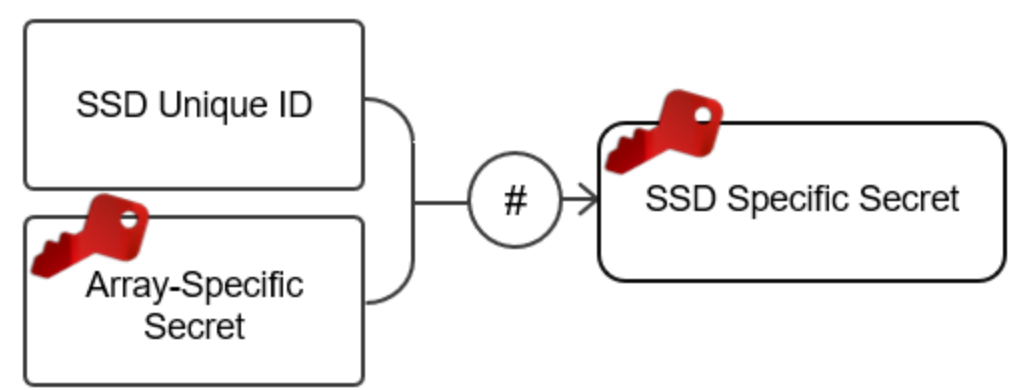

FIGURE 4. KMIP REMOTE ACCESS

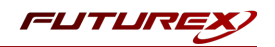

#### Data Encryption at Rest with Rapid Data Locking enabled

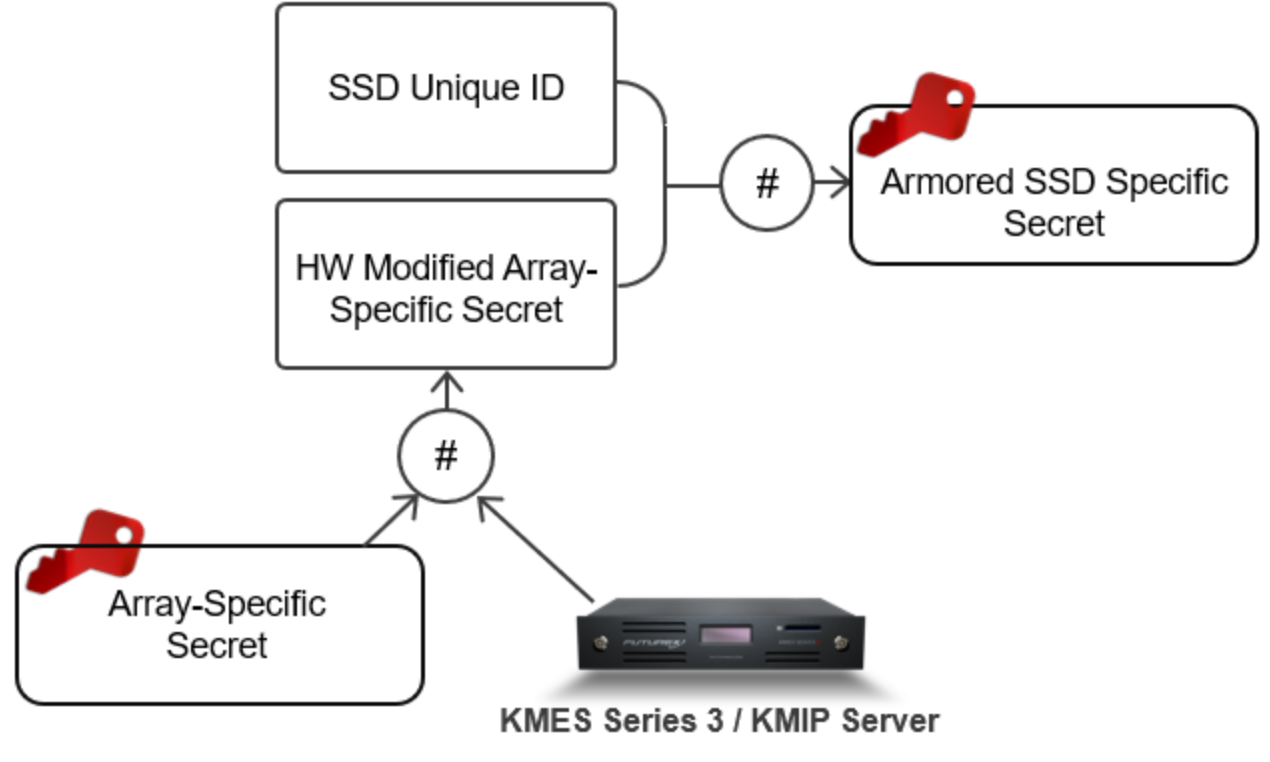

FIGURE 5. KMIP REMOTE ACCESS WITH RDL

**NOTE:** RDL can be enabled during installation, or at any time thereafter. Once enabled, RDL is permanent. It applies to all of an array's SSDs, including those added afterward.

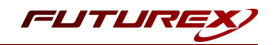

# [4] INITIAL SETUP

Before RDL is enabled on the FlashArray, the array and the KMES Series 3 must establish a mutual trust relationship by validating their respective digitally signed certificates.

In the subsections that follow, certificates will be generated and signed for both the FlashArray and the KMIP connection pair on the KMES Series 3. The FlashArray and the KMES Series 3 will register both certificates, and use them thereafter each time they establish a TCP/IP session secured by TLS.

#### Notes about certificates:

- Certificates used on the FlashArray must be PEM formatted (Base64 encoded).
- Intermediary certificates are not supported for use with KMIP.
- Using Purity's internal management certificate for KMIP configuration is not supported.

# [4.1] CREATE A FLASHARRAY CERTIFICATE AND CONSTRUCT A CERTIFICATE SIGNING REQUEST (CSR)

**NOTE:** The steps in this subsection will be completed using the FlashArray Command Line Interface (CLI).

#### [4.1.1] Create a FlashArray certificate

Use the purecert create CLI command to create a self-signed certificate.

pureuser@purefa-ct0:# purecert create cert\_1 --self-signed --common-name purefa

Display the certificate with the purecert list command. (Copy the displayed certificate for use in a later step.)

pureuser@purefa-ct0:# purecert list cert\_1 --certificate

## [4.1.2] Construct a Certificate Signing Request (CSR)

pureuser@purefa-ct0:# purecert construct cert\_1 --certificate-signing-request

Copy the displayed CSR and paste it into a file editor. Save the file with either the *.pem* or *.csr* extension. Then, move the file via SFTP or other means to the external storage device configured on the KMES Series 3.

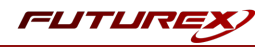

# [4.2] KMES SERIES 3 CONFIGURATION STEPS

Log in to the KMES Series 3 application interface with the default Admin users.

## [4.2.1] Create a new Certificate Authority (CA)

Navigate to the *Certificate Authorities* menu, then click the **Add CA...** button.

Specify a name for the CA, then click **OK**.

| •              |                                                | Certi      | ficate Authority $	imes$ |
|----------------|------------------------------------------------|------------|--------------------------|
|                |                                                |            |                          |
| Name:          | Pure Storage FlashArray                        |            |                          |
| Host:          | None                                           | •          |                          |
| Type:          | X.509                                          | •          |                          |
| Owner group:   | Admin Group                                    | •          | Permissions              |
| Authentication | Parameters<br>d for PKI authentication<br>ates |            |                          |
|                |                                                |            | Add<br>Remove            |
|                |                                                | <u>o</u> k | Cancel                   |

Right-click on the newly created "Pure Storage FlashArray" CA and select **Edit**. In the Certificate Authority dialog, check the box that says, "Can be used for PKI authentication", then click **OK** to save.

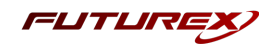

Right-click again on the "Pure Storage FlashArray" CA, then select Add Certificate -> New Certificate....

| Keys Name                                             | e                       | Notes               | Status                          | Owner Group                | Archive |
|-------------------------------------------------------|-------------------------|---------------------|---------------------------------|----------------------------|---------|
| ) keys, 0 configuration set                           | Pure Storage FlashArray | Add Certificate Cor | ntainer<br>Kev                  | Admin Group                |         |
| application Keys<br>application key groups, 0         |                         | Add CA New Certific | ate                             |                            |         |
| Cloud Credentials                                     |                         | Import   Edit       |                                 |                            |         |
| Certificate Authoritie<br>0 X509s shown, 0 total      |                         | Delete  Verify      |                                 |                            |         |
| X.509 DN Profiles<br>2 X.509 DN profiles shown        |                         | Permission          |                                 |                            |         |
| K.509 Extension Profi<br>3 X.509 v3 ext profiles tota |                         |                     |                                 |                            |         |
| Signing Approval<br>) certificate requests, 0 sig     |                         |                     |                                 |                            |         |
| YKI Keys<br>) PKI Key Pairs shown, 1 to               |                         |                     |                                 |                            |         |
| WCCE Templates                                        |                         |                     |                                 |                            |         |
| remote LDAP Servers                                   |                         |                     |                                 |                            |         |
| oken Generation Pro                                   |                         |                     |                                 |                            |         |
| MIP Objects<br>KMIP objects shown, 0 to               |                         |                     |                                 |                            |         |
| losts/Networks<br>hosts total                         |                         |                     |                                 |                            |         |
| group, 1 device, 0 clients                            |                         |                     |                                 |                            |         |
| Peers                                                 |                         |                     |                                 |                            |         |
| Configuration<br>AFK: 8071                            |                         |                     |                                 |                            |         |
| Jsers<br>group, 2 users                               |                         |                     |                                 |                            |         |
| .ogs<br>7 logs total                                  |                         |                     |                                 |                            |         |
| Reports<br>3 reports                                  |                         |                     |                                 |                            |         |
| Templates                                             |                         |                     |                                 |                            |         |
| Databases 🗸                                           |                         |                     | Add Certificate New Certificate | CA Edit Delete CA Archive. | Restore |

Change the **Preset** dropdown to "Classic", then set the **Common Name** value to "Root".

|                                              | OID                                |             |        | Value |  |
|----------------------------------------------|------------------------------------|-------------|--------|-------|--|
| Country                                      |                                    |             |        |       |  |
| State or Prov                                | ince                               |             |        |       |  |
| Locality                                     |                                    |             |        |       |  |
| Organization                                 |                                    |             |        |       |  |
| Organization                                 | al Unit                            |             |        |       |  |
| Title                                        |                                    |             |        |       |  |
| Common Nar                                   | me                                 | Root        |        |       |  |
|                                              |                                    |             |        |       |  |
| Email                                        |                                    |             |        |       |  |
| Email<br>Pseudonym                           |                                    |             |        |       |  |
| Email<br>Pseudonym                           |                                    |             |        |       |  |
| Email<br>Pseudonym                           |                                    |             |        |       |  |
| Email<br>Pseudonym                           |                                    |             |        |       |  |
| Email<br>Pseudonym<br>New                    | Remove                             | fove Up Mov | e Down |       |  |
| Email<br>Pseudonym<br>New<br>DDD:            | Remove N<br>2.5.4.3                | love Up Mov | e Down | e     |  |
| Email<br>Pseudonym<br>New<br>DID:<br>Syntax: | Remove N<br>2.5.4.3<br>UTF8 String | Nove Up Mov | e Down | e     |  |

In the *Basic Info* tab, change the **Major key** to the "PMK". All other settings can be left as the default values.

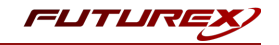

In the V3 Extensions tab, set the **Profile** to "Example Certificate Authority", then click **OK** to save.

#### [4.2.2] Sign the FlashArray CSR

Right-click on the Root CA certificate, then select Add Certificate -> From Request....

In the file browser, find and select the FlashArray CSR. The certificate information should populate in the window.

| Subject DN     | Basic Info | V3 Extensions | CSR Upload          |
|----------------|------------|---------------|---------------------|
| Preset: None   | busic into | ▼J Extensions | can opiou           |
|                | OID        |               | Value               |
| Organizational | Unit       | Pure Sto      | rage, Inc.          |
| Common Name    | 2          | purefa        |                     |
| Organization   |            | Pure Sto      | rage, Inc.          |
|                |            |               |                     |
|                |            |               |                     |
|                |            |               |                     |
|                |            |               |                     |
|                |            |               |                     |
|                |            |               |                     |
|                |            |               |                     |
| New            | Remove     | Move Up       | Move Down           |
| DID:           | 2.5.4.11   |               | Organizational Unit |
| Syntax:        | UTF8 Stri  | ng            |                     |
| /alue:         | Pure Stor  | age, Inc.     |                     |
|                |            |               |                     |
|                |            |               |                     |

Leave all of the settings as-is and click **OK** (Note that the **Common Name** of the certificate is "purefa").

The signed FlashArray certificate should now be listed under the Root certificate.

| Notes                       | Status      | Owner Group       |
|-----------------------------|-------------|-------------------|
|                             |             |                   |
| X.509 Certificate Container |             | Admin Group       |
| Self-signed                 | Valid       | Admin Group       |
| No Private Key              | Valid       | Admin Group       |
|                             |             |                   |
|                             | Self-signed | Self-signed Valid |

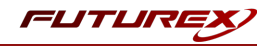

#### [4.2.3] Create a new user for FlashArray

In this step we'll create a new user on the KMES Series 3. The name of this user needs to match what is set as the "Common Name" for the signed FlashArray certificate. This is how the KMES Series 3 authenticates the FlashArray device that is connecting via KMIP.

Navigate to the *Users* menu, then click the **Add Group...** button.

In the *Basic Info* tab, set the fields to how they are shown below (**NOTE:** The name of the group can be anything.)

|              |                      |             |       |     | User Group Editor |
|--------------|----------------------|-------------|-------|-----|-------------------|
| Basic Info   | Password Policy      | Permissions | OAuth | OTP |                   |
| Name:        |                      | KMIP Gr     | oup   |     |                   |
| Number of ເ  | sers required to log | in: 1 🛉     |       |     |                   |
| Jser storage | e location: [?]      | Databas     | e     |     | <b>•</b>          |
| Jser type    |                      | Normal      | Users |     | <b>•</b>          |
| DAP verify:  |                      |             |       |     |                   |
| LDAP group   | name:                |             |       |     |                   |
| Members ca   | in authenticate to:  | KMIP        |       |     | <b>•</b>          |
|              |                      |             |       |     |                   |
|              |                      |             |       |     |                   |
|              |                      |             |       |     |                   |
|              |                      |             |       |     | OK Cancel         |

Go straight to the *Permissions* tab and enable all permissions for the group.

#### Click **OK** to save.

| 😹 USERS         |                                             |   | 2 groups, 2 users |
|-----------------|---------------------------------------------|---|-------------------|
| Name            |                                             | Δ | Last Login        |
| – 📷 Admin Group |                                             |   |                   |
| Admin1          |                                             |   | <never></never>   |
| Admin2          |                                             |   | <never></never>   |
| KMIP Group      | Add • Group                                 |   |                   |
|                 | <u>E</u> dit <u>U</u> ser<br><u>D</u> elete |   |                   |

Right-click on the newly created User Group, then select **Add** -> **User...**.

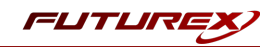

Set "purefa" as the user name (to match the Common Name of the FlashArray certificate), then set a password.

|                        |               |            |          | New I |
|------------------------|---------------|------------|----------|-------|
| asic Info Smart Cards  | Personal Info | User Roles | PKI Auth |       |
|                        |               |            |          |       |
| User name:             | purefa        |            |          |       |
| Password:              | •••••         |            |          |       |
| Confirm password:      | •••••         |            |          |       |
| Allow password login:  | ×             |            |          |       |
| Account Locked:        | Not locked    |            |          |       |
| Secret Path Suffix:    |               |            |          |       |
| Register Authenticator |               |            |          |       |
|                        |               |            |          |       |
|                        |               |            |          |       |
|                        |               |            |          |       |
|                        |               |            |          |       |
|                        |               |            |          |       |
|                        |               |            |          |       |
|                        |               |            |          |       |

Navigate to the *PKI Auth* tab, then click the **Add Trusted Certificate Authority** button next to KMIP.

|            |                    |                         |                |                   | New                                        | US |
|------------|--------------------|-------------------------|----------------|-------------------|--------------------------------------------|----|
| Basic Info | Smart Cards        | Personal Info           | PKI Auth       |                   |                                            |    |
| S          | elect a trusted Ce | ertificate Authority th | at contains th | e certificate tre | e that signed your SSL client certificate. |    |
| Unregis    | stered Sy          | stem/Host API           |                |                   | Add Trusted Certificate Authority          |    |
| Unregis    | stered KN          | ЛР                      |                |                   | Add Trusted Certificate Authority          |    |
| Unregis    | stered We          | eb Server               |                |                   | Add Trusted Certificate Authority          |    |
| Unregis    | stered Re          | emote Desktop           |                |                   | Add Trusted Certificate Authority          |    |
| Unregis    | stered LD          | AP Client               |                |                   | Add Trusted Certificate Authority          |    |
|            |                    |                         |                |                   |                                            | _  |
|            |                    |                         |                |                   |                                            |    |
|            |                    |                         |                |                   | OK                                         | el |

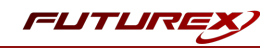

Select the Pure Storage FlashArray CA, then click **OK**.

|                    |             |                           |        |             | Certificate Selecto |
|--------------------|-------------|---------------------------|--------|-------------|---------------------|
| Name               | 🛆 Not       | tes                       | Status | Owner Group | Archived            |
| + Pure Storage Fla | ashArray X. | 509 Certificate Container |        | Admin Group |                     |
|                    |             |                           |        |             |                     |
|                    |             |                           |        |             |                     |
|                    |             |                           |        |             |                     |
|                    |             |                           |        |             |                     |
|                    |             |                           |        |             |                     |
|                    |             |                           |        |             |                     |
|                    |             |                           |        |             |                     |
|                    |             |                           |        |             |                     |
|                    |             |                           |        | I           | Filter OK           |

It should show "Registered" next to KMIP now. Click **OK** to save.

|           |                    |                         |                         | New (                                              |
|-----------|--------------------|-------------------------|-------------------------|----------------------------------------------------|
| asic Info | Smart Cards        | Personal Info           | PKI Auth                |                                                    |
| Se        | elect a trusted Ce | ertificate Authority th | at contains the certifi | cate tree that signed your SSL client certificate. |
| Unregis   | stered Sy          | vstem/Host API          |                         | Add Trusted Certificate Authority                  |
| Registe   | red Ki             | ИIP                     |                         | Clear Trusted Certificate Authority                |
| Unregis   | stered W           | eb Server               |                         | Add Trusted Certificate Authority                  |
| Unregis   | s <b>tered</b> Re  | emote Desktop           |                         | Add Trusted Certificate Authority                  |
| Unregis   | stered LD          | AP Client               |                         | Add Trusted Certificate Authority                  |
|           |                    |                         |                         |                                                    |
|           |                    |                         |                         |                                                    |
|           |                    |                         |                         | OK Cance                                           |

#### [4.2.4] Configure TLS certificate for the KMIP server connection pair

#### [4.2.4.1] Generate a new PKI key pair and CSR for the KMIP connection pair

Navigate to the *Configuration* menu, then double-click on *Network Options*. Under the *TLS/SSL Settings* tab, click the **Connection** dropdown and select the **KMIP** connection pair.

Enable the KMIP connection pair if it is not already enabled.

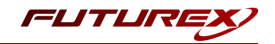

Uncheck Use System/Host API SSL Parameters if it is selected.

In the User Certificates section, click the **Edit...** button next to PKI keys.

| -<br> |
|-------|
|       |
|       |
| ↓     |
| •     |
|       |
|       |
|       |
|       |
|       |
|       |
| Edit  |
| Luit  |
|       |
|       |

Click the **Generate...** button to create a new PKI Key Pair.

| •                                                                    | Application Public Keys $	imes$ |
|----------------------------------------------------------------------|---------------------------------|
| <b>Usage: TLS<br/>No PKI Key Pair</b><br>Click "Generate" to create. | Clear<br>Request                |
|                                                                      |                                 |
|                                                                      | <u>O</u> K <u>C</u> ancel       |

Click Yes and bypass the warning about SSL not being functional until new certificates are imported.

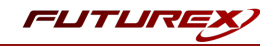

This will open the *PKI Parameters* dialog. Set the **PMK** as the Encrypting key, then change the Key Size to **2048**. Click **OK**.

| •                | PKI Parameters $	imes$   |
|------------------|--------------------------|
| Parameters for k | ey generation            |
| Exponent:        | 0x10001                  |
| Encrypting key:  | РМК                      |
| Кеу Туре         | RSA                      |
| Key Size:        | 2048                     |
|                  |                          |
|                  |                          |
|                  |                          |
|                  |                          |
|                  |                          |
|                  | <u>O</u> K <u>Cancel</u> |
|                  |                          |

The *Application Public Keys* dialog should now show that the PKI Key Pair is **Loaded**. If this is the case, click **Request...** 

|                                   | Application Public Keys > |
|-----------------------------------|---------------------------|
| Usage: TLS<br>PKI Key Pair Loaded | Generate                  |
| <loaded></loaded>                 | Clear                     |
|                                   | Request                   |
|                                   |                           |
|                                   |                           |
|                                   |                           |
|                                   |                           |
|                                   |                           |
|                                   | <u>Q</u> K <u>C</u> ancel |

The values in the *Subject DN* tab can be left as default. In the *V3 Extensions* tab, set the profile to **Example TLS Server Certificate**. In the PKCS #10 Info tab, specify a save location and name for the CSR file, then click **OK**.

A message box should appear saying that the certificate signing request was successfully written to the specified location. Click **OK** in this box.

Click **OK** in the *Application Public Keys* dialog, then click **OK** once more in the main *Network Options* dialog.

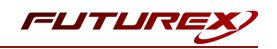

#### [4.2.4.2] Sign the KMIP connection pair CSR

Navigate to the *Certificate Authorities* menu. Right-click on the Root CA certificate under the Pure Storage FlashArray CA, then select **Add Certificate** -> **From Request...**.

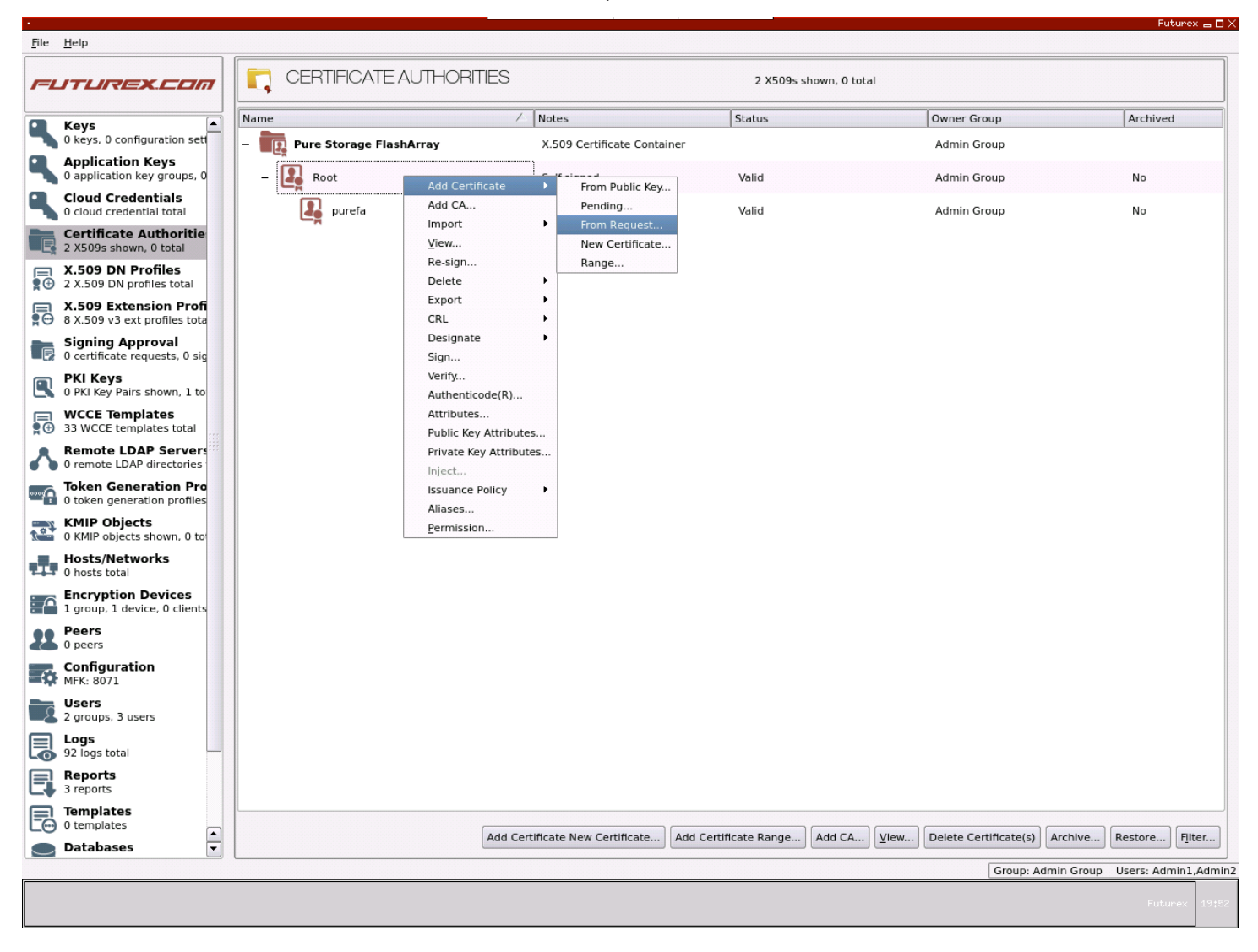

In the file browser, find and select the KMIP connection pair CSR. Certificate information should populate in the *Create X.509 From CSR* window.

Leave all settings exactly as they are and click **OK** to save.

The signed KMIP server certificate should be under the Root CA certificate in the Pure Storage FlashArray CA tree now.

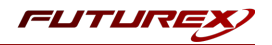

#### [4.2.4.3] Export all of the certificates in the Pure Storage FlashArray certificate tree

For each of the certificates in the Pure Storage FlashArray certificate tree, right-click on them and select **Export** - > **Certificate(s)**.... In the *Export Certificate* dialog for each of them, change the encoding to **PEM**, then specify a save location for the file.

#### [4.2.4.4] Import the signed KMIP connection pair certificate

Navigate to the *Configuration* menu, then double-click on *Network Options*. Under the *TLS/SSL Settings* tab, click the **Connection** dropdown and select the **KMIP** connection pair.

| Ethernet Settings N | letwork Settings TCP Setting | gs TLS/SSL Settings         |          |
|---------------------|------------------------------|-----------------------------|----------|
| Connection:         |                              | КМІР                        |          |
| Enabled             |                              |                             |          |
| Use System/Hos      | t API SSL Parameters*        | Allow Anonymous Connections |          |
| Bind interface: All | <b>•</b>                     |                             |          |
| Port: 569           | 6                            |                             | <b></b>  |
| Header Size: Non    | e                            |                             | •        |
| TLS Enabled         |                              |                             | ]        |
|                     |                              |                             |          |
| Cipners: 5          | selected                     |                             |          |
| Protocols: 3        | selected                     |                             | <b></b>  |
| Cert Type:          | šΑ                           |                             | <b>v</b> |
| User Certificate    | s                            |                             |          |
| PKI keys L          | oaded                        |                             | Edit     |
| Certificates N      | lot loaded                   |                             | Edit     |
| Use Futurex         | certificates                 |                             |          |
| Anonymous connect   | ion key size:                | 2048                        |          |
|                     |                              |                             |          |
|                     |                              |                             |          |

In the User Certificates section, click the Edit... button next to Certificates.

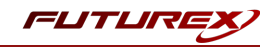

In the *Certificate Authority* dialog, right-click on the **KMIP SSL CA** X.509 Certificate Container, then select **Import...**.

| X.509 Certificate Container |                                                                                                    |
|-----------------------------|----------------------------------------------------------------------------------------------------|
| X 509 Certificate Container |                                                                                                    |
|                             |                                                                                                    |
| X.509 Certificate Container |                                                                                                    |
| X.509 Certificate Container |                                                                                                    |
| X.509 Certificate Container |                                                                                                    |
| X.509 Certificate Container |                                                                                                    |
|                             |                                                                                                    |
|                             |                                                                                                    |
|                             |                                                                                                    |
|                             |                                                                                                    |
|                             |                                                                                                    |
|                             | X.509 Certificate Container<br>X.509 Certificate Container<br>X.509 Certificate Container<br>X.509 Certificate Container |

In the *Import Certificates* dialog, click the **Add...** button at the bottom of the window. In the file browser, select both the root CA certificate and the signed KMIP server certificate and click **Open**.

The certificates should now be listed in the "Verified" section of the *Import Certificates* dialog.

| Subject                              | $\nabla$            | File     | Key Usage   |  |
|--------------------------------------|---------------------|----------|-------------|--|
|                                      |                     | root.pem | Sign/Verify |  |
| KMIP                                 |                     | kmip.pem | Sign/Verify |  |
|                                      |                     |          |             |  |
|                                      |                     |          |             |  |
|                                      |                     |          |             |  |
|                                      |                     |          |             |  |
|                                      |                     |          |             |  |
|                                      |                     |          |             |  |
|                                      |                     |          |             |  |
|                                      |                     |          |             |  |
|                                      |                     |          |             |  |
|                                      |                     |          |             |  |
|                                      |                     |          |             |  |
| werified: 0 certificates             |                     |          |             |  |
| overified: 0 certificates            |                     |          |             |  |
| iverified: 0 certificates<br>ubject  | $\overline{\nabla}$ | File     | Error       |  |
| iverified: 0 certificates<br>ubject  | 7                   | File     | Error       |  |
| verified: 0 certificates<br>ubject   | 7                   | File     | Error       |  |
| verified: 0 certificates<br>ubject   | $\overline{\nabla}$ | File     | Error       |  |
| verified: 0 certificates<br>ubject   | 7                   | File     | Error       |  |
| verified: 0 certificates<br>ubject   | ~                   | File     | Error       |  |
| verified: 0 certificates<br>ubject   | 7                   | File     | Error       |  |
| verified: 0 certificates<br>ubject   | 7                   | File     | Error       |  |
| iverified: 0 certificates<br>ubject  | 7                   | File     | Error       |  |
| overified: 0 certificates<br>ubject  | ~                   | File     | Error       |  |
| nverified: 0 certificates            | 7                   | File     | Error       |  |
| overified: 0 certificates            | 7                   | File     | Error       |  |
| nverified: 0 certificates<br>iubject | ~                   | File     | Error       |  |

Click **OK** to save.

It should now say **Signed loaded** next to "Certificates" in the User Certificates section of the *Network Options* dialog. Click **OK** to save.

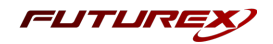

# [4.3] CONFIGURE CERTIFICATES IN THE FLASHARRAY CLI

**NOTE:** In the previous section, all of the **Pure Storage FlashArray** CA tree certificates were exported to the storage medium (USB Device or FTP Server) that is configured on the KMES Series 3. It will be necessary to copy these files' contents to your computer's clipboard for use in the FlashArray CLI commands that follow.

#### [4.3.1] Define the KMIP Server and Import the KMIP Server's CA certificate

The purekmip create command allows for the creating of a KMIP Server and provides a way for importing the CA certificate for the KMIP server (i.e., the root CA certificate in the Pure Storage FlashArray certificate tree). After executing the command, you are prompted to paste in the KMIP server's CA certificate. Be sure to copy the entire certificate including "-----BEGIN" and "----END" lines.

**NOTE:** In the "uri" field, the IP or hostname of the KMES Series 3 and the KMIP port number needs to be specified.

```
pureuser@purefa-ct0:# purekmip create kmip_srvr --uri 10.0.5.127:5696 --certificate
cert_1 --ca-certificate
Please enter CA certificate followed by Enter and then Ctrl-D:
----BEGIN CERTIFICATE-----
MIIDEjCCAfoCCQD5SRlGfudwrzANBgkqhkiG9w0BAQsFADBLMRswGQYDVQQLDBJQ
---pasted lines omitted---
8mMBeuA8IYYihHIqd6nj03k0aESMtA==
-----END CERTIFICATE-----
```

If the command is successful, there will be output showing the name and URI of the KMIP Server, the name of the FlashArray certificate associated with it, and a boolean of True or False for whether the CA certificate is configured.

## [4.3.2] Import the signed FlashArray certificate

The purecert setattr command will be used to import the signed FlashArray certificate. After executing the command, you are prompted to paste in the signed FlashArray certificate. Be sure to copy the entire certificate including "-----BEGIN" and "----END" lines.

```
pureuser@purefa-ct0:# purecert setattr --certificate cert_1
Please enter certificate followed by Enter and then Ctrl-D:
----BEGIN CERTIFICATE-----
MIIDPDCCAiSgAwIBAgIIANgThwAAAIcwDQYJKoZIhvcNAQELBQAwDzENMAsGA1UE
---pasted lines omitted---
sQPNMlbDt1C7DN4yP0PK7g==
-----END CERTIFICATE-----
```

If the command is successful, the output will list the certificate's name, and the "Status" field will show **imported**.

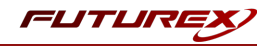

## [4.3.3] Test connection and authentication to the KMIP Server on the FlashArray

The purekmip test command will be used to verify that the specified credentials successfully contact and authenticate with the KMIP port on the KMES Series 3.

pureuser@purefa-ct0:# purekmip test kmip\_srvr

If the command is successful, the output will list the name of the KMIP server, and the "Status" field will show **OK**.

**IMPORTANT:** Be sure to run the purekmip test step to test the server-array communication path before enabling RDL.

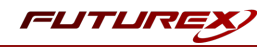

# [5] ENABLE RAPID DATA LOCKING (RDL)

**CAUTION:** Once RDL has been enabled, disabling it will obliterate all data stored in the array.

## [5.0.1] Enable RDL using KMIP

The purearray enable security-token command will be used to enable RDL using the KMIP server.

pureuser@purefa-ct0:# purearray enable security-token --kmip kmip\_srvr

The new security-token can be listed with the following command:

pureuser@purefa-ct0:# purearray list --security-token

## [5.0.2] Test the security-token

The purearray test security-token command will be used to test the security-token with RDL enabled.

**NOTE:** Allow up to 30 minutes for the purearray test command to accurately reflect the configuration.

pureuser@purefa-ct0:# purearray test security-token

The "Status" column reports success or failure:

- OK: A TLS connection could be established with the KMIP server and a basic KMIP Locate request is successful.
- Fail: Failure can be due to two main categories of error:
  - Cannot connect and authenticate with the server
     For example, the KMIP server URI is not reachable, or the certificate is not in the correct format, not a complete certificate, or not a certificate file.
  - Server is not ready for KMIP operations
     For example, the certificate cannot be authenticated by the KMIP server, or the KMIP server cannot successfully respond to the Locate request.

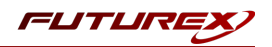

# [6] ONGOING RDL OPERATION

## [6.1] GENERAL NOTES FOR KMIP CONFIGURATIONS

- A certificate can only be deleted when it is no longer in use with a KMIP server. Being in use must be determined through the KMIP server (i.e., KMES Series 3). The purecert command does not include information on whether a certificate is in use.
- Currently, it is not supported to rename a KMIP server or a certificate used with a KMIP server.

## [6.2] HOW TO BLOCK ACCESS TO THE FLASHARRAY

If you should require to block access to FlashArray data immediately, take one of the following steps and then either **power down the FlashArray** or **restart Purity**:

- On the KMIP server (i.e., KMES Series 3), revoke the TLS certificate used for communication with the FlashArray. It is possible to recover later by redoing the certificate setup steps.
- On the KMIP server (i.e., KMES Series 3), delete the secret key used for communication with the FlashArray. FlashArray data is not recoverable after this step. <u>Use only to make the array's data</u> <u>permanently inaccessible.</u>

**IMPORTANT:** These steps do not block data availability until Purity is restarted (or the array is powered off).

**NOTE:** All data on the FlashArray may become inaccessible if any of the following happen after RDL is enabled on the array. An alert is seen, but data remains accessible until the next Purity restart or failover.

- The KMIP server is removed or is not accessible.
- The certificate used with the KMIP server expires.

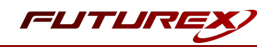

# APPENDIX A: XCEPTIONAL SUPPORT

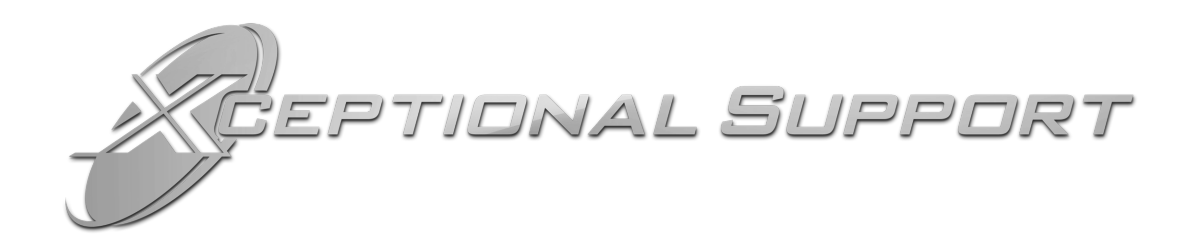

In today's high-paced environment, we know you are looking for timely and effective resolutions for your mission-critical needs. That is why our Xceptional Support Team does whatever it takes to ensure you have the best experience and support possible. Every time. Guaranteed.

- 24x7x365 mission critical support
- Level 1 to level 3 support
- Extremely knowledgeable subject matter experts

At Futurex, we strive to supply you with the latest data encryption innovations as well as our best-in-class support services. Our Xceptional Support Team goes above and beyond to meet your needs and provide you with exclusive services that you cannot find anywhere else in the industry.

- Technical Services
- Onsite Training
- Virtual Training
- Customized Consulting
- Customized Software Solutions
- Secure Key Generation, Printing, and Mailing
- Remote Key Injection
- Certificate Authority Services

Toll-Free: 1-800-251-5112

E-mail: <a href="mailto:support@futurex.com">support@futurex.com</a>

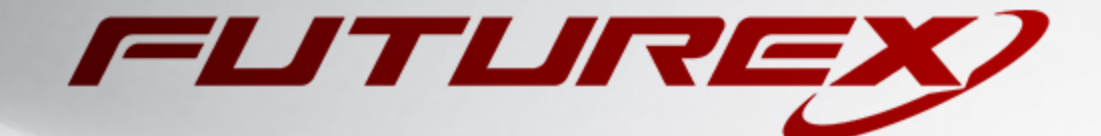

#### ENGINEERING CAMPUS

864 Old Boerne Road Bulverde, Texas, USA 78163 Phone: +1 830-980-9782 +1 830-438-8782 E-mail: info@futurex.com XCEPTIONAL SUPPORT 24x7x365 Toll-Free: 1-800-251-5112 E-mail: support@futurex.com SOLUTIONS ARCHITECT E-mail: solutions@futurex.com